# Cisco Webex 視訊會議簡易使用手冊

請搭配連線設備(電腦或行動裝置)參與會議,使用說明如下:

一、加入前注意事項:

(一)桌上型電腦使用者需配備麥克風與耳機。

(二)筆記型電腦、平板及手機使用者建議搭配耳機。

(三)請於安靜的空間參與會議,避免收發音干擾。視訊會議耗電量高,請隨時注意裝置電源。

#### 二、如何加入會議

#### (一)電腦 (不需要下載 Webex 軟體)

※步驟一:

點通知信或具有會議連結之檔案中「會議室連結網址」,出現以下畫面請直接點選《從您的瀏覽器加入》。

| 在<br>如果沒有 | E提示上按一下 <b>開啟 Webex</b> 。<br>可出現提示,請改為按一下 <b>啟動會議</b> 。 |
|-----------|---------------------------------------------------------|
|           | 啟動會議                                                    |
|           | 沒有 Webex ? <u>立即下載。</u>                                 |
|           | 使用應用程式遇到問題 <u>從您的瀏覽器加入。</u>                             |

※步驟二:

請在姓名的地方填寫單位名稱+姓名+職稱,再填寫個人電子郵件並輸入驗證碼,即可以訪客身 分進入會議。

|                        | 加入會                                                             | 議                                                                                        |                                                                                                    |
|------------------------|-----------------------------------------------------------------|------------------------------------------------------------------------------------------|----------------------------------------------------------------------------------------------------|
| 若您是會讀                  | 義主持人・請登                                                         | 入以開始會議。                                                                                  |                                                                                                    |
| <sub>姓名</sub><br>某某單位王 | 小明                                                              |                                                                                          | 0                                                                                                    |
| 電子郵件地址<br>c12345678 @g | gmail.com                                                       |                                                                                          | 8                                                                                                    |
| 字元<br>nhwbeu           |                                                                 | nhwbeu                                                                                   | C<br>d)                                                                                                  |
| 輸入影像中的文章               | <b>≠</b> ∘                                                      |                                                                                          |                                                                                                    |
|                        | 若您是會訂<br>姓名<br>某某單位王<br>c1234567名@g<br>字元<br>nhwbeu<br>輸入影像中的文字 | 加入會<br>若您是會議主持人,請登<br>姓名<br>某某單位王小明<br>c12345678(@gmail.com<br>乎元<br>nhwbeu<br>輸入影像中的文字。 | 加入會議<br>若您是會議主持人・請登入以開始會議。<br>#4<br>某某單位王小明<br>#1394F#8世<br>c12345678@gmail.com<br>#元<br>nhwbeu<br>和助物eu |

※步驟三:

進入此畫面後

- 請先點選《測試喇叭和麥克風》,確定您使用的裝置可以聽到聲音以及使用麥克風。
   (建議在課程或會議開始前完成測試,先排除裝置的問題)
- 2. 務必點選《加入會議》後,才正式進入線上課程。

|          | 2                                                          |                   |
|----------|------------------------------------------------------------|-------------------|
|          |                                                            |                   |
| ◙ 使用視訊系統 | ♀ 音訊:使用電腦音訊 ∨                                              | <b>命</b> 測試喇叭和麥克風 |
|          | <ul> <li>● 靜音 ∨</li> <li>● 開始視訊 ∨</li> <li>加入會議</li> </ul> |                   |

※步驟四:

出現下方出現工具列,表示您已經成功進入會議室内。

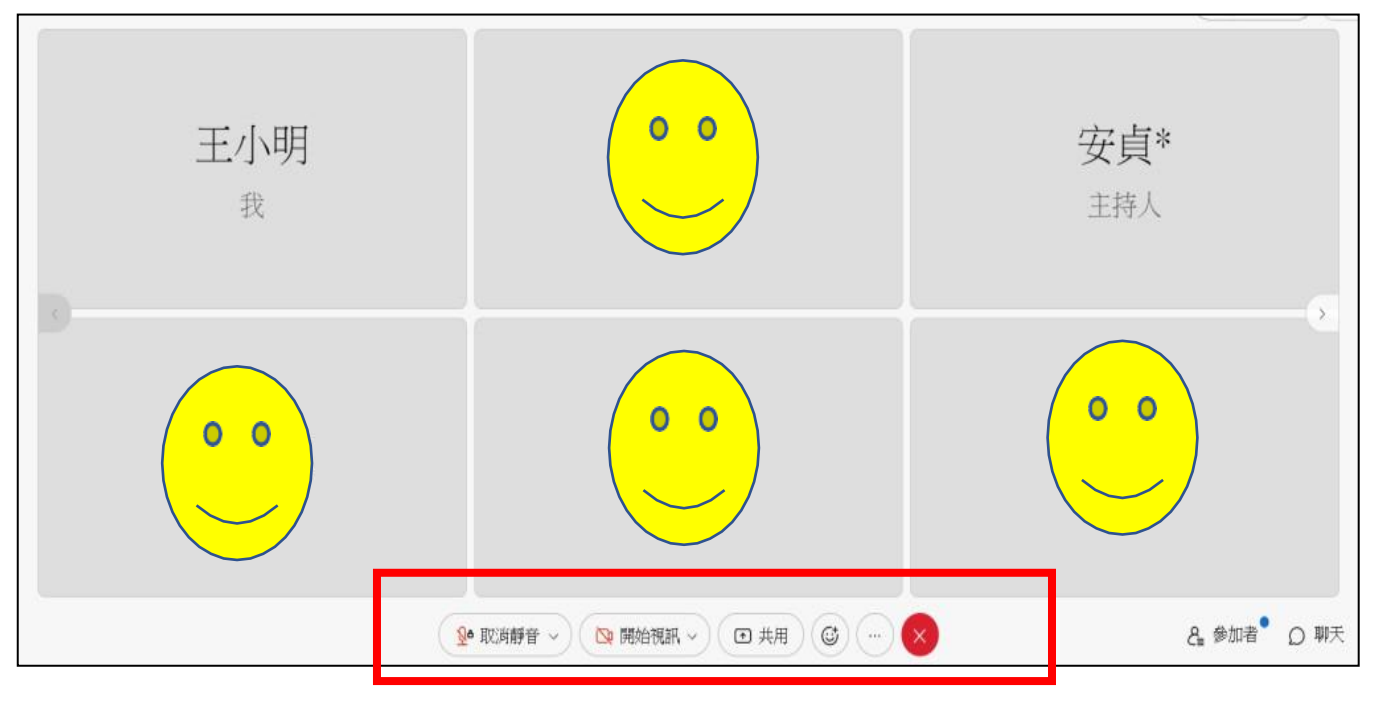

(二) 手機(請下載 Webex APP)

請通知信或具有會議連結之檔案的「會議室連結網址」,手機會自動跳轉下載APP頁面,請下載 APP。

| Cisco Webex Meetings<br>下載應用程式以獲得完整的會議體<br>驗。 | j. |
|-----------------------------------------------|----|
| tzongsong tzongsong<br>的個人會議室                 |    |
| 如果您沒有 Webex Meetings:                         |    |
| 下載 Webex Meetings                             |    |
| 如果您已經有 Webex Meetings:<br>加入會議                |    |
| 或                                             |    |
| 僅透過音訊撥入                                       |    |
| ( % 呼叫:65-6703-6949 )                         |    |
| 可能需要支付電話費。                                    | 3  |

### \*Android 介面

APP 下載完成後,請再次點選會議室連結網址,請在名稱輸入單位名稱+姓名+職稱,並輸入信箱, 確認後即可加入會議。

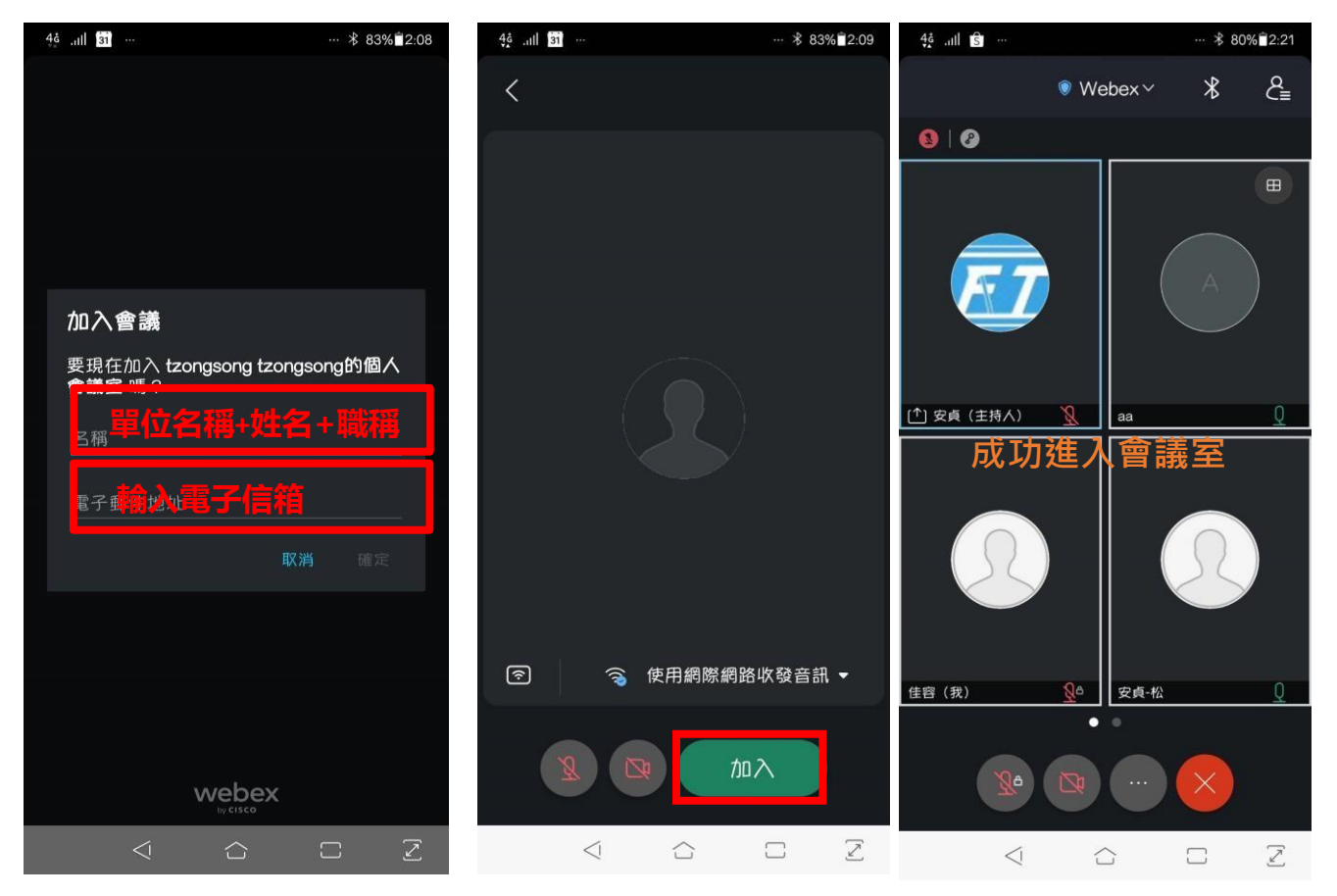

APP 下載完成後,請再次點選會議室連結網址,請在名稱輸入單位名稱+姓名+職稱,並輸入信箱, 以訪客身分加入會議,點選加入。

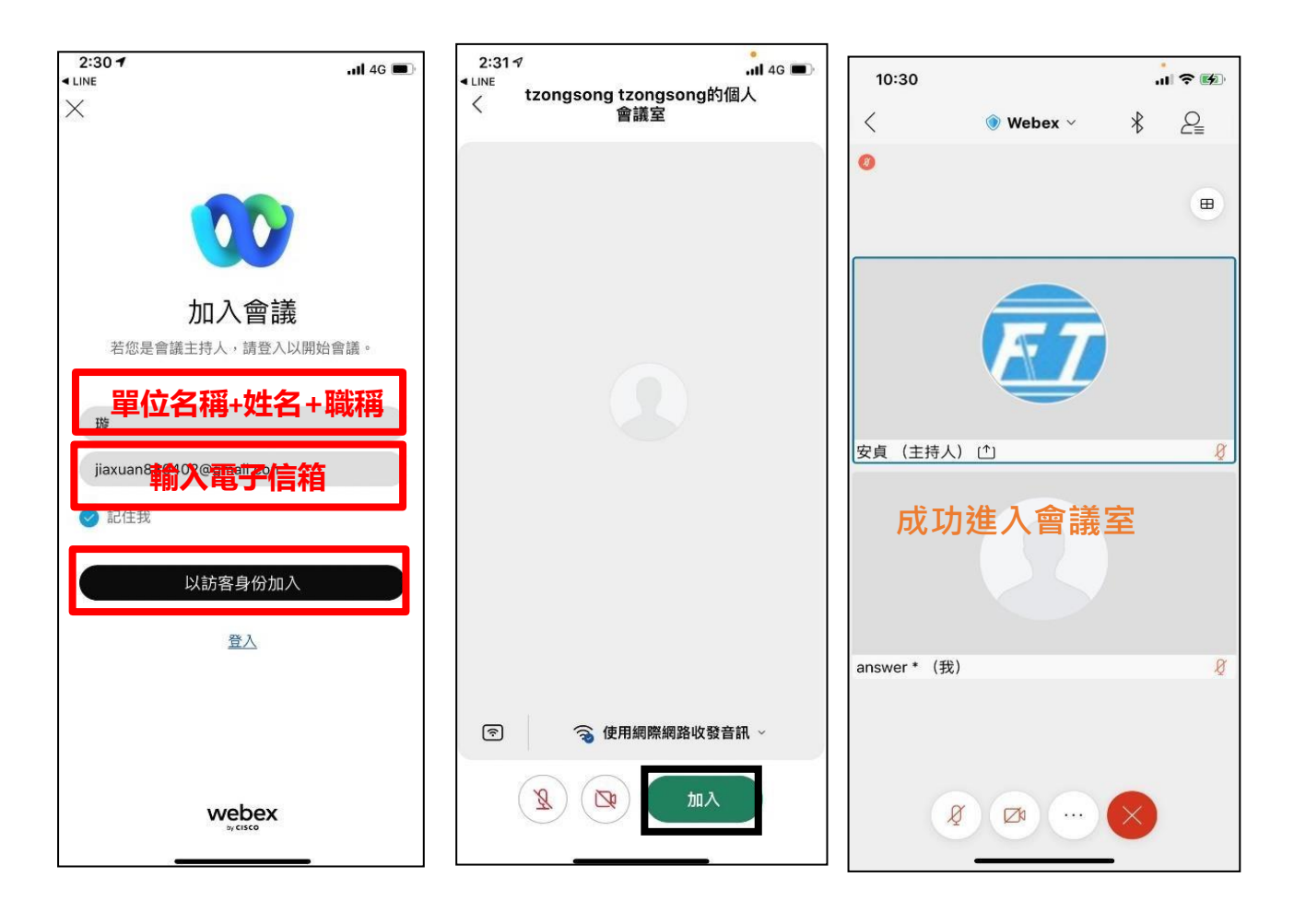

## 三、會議中注意事項

(一)為維護課程品質,各位學員皆將狀態改為靜音(請見藍框區)。

(二)如果有任何問題,可以透過下方工具列最右方聊天(請見紅框區)的方式,傳送文字訊息。 或是利用表情圖示舉手(請見紅框區),主持人將會邀請發言。建議可以將聊天室開啟,相關會 議資訊將會同步顯示。

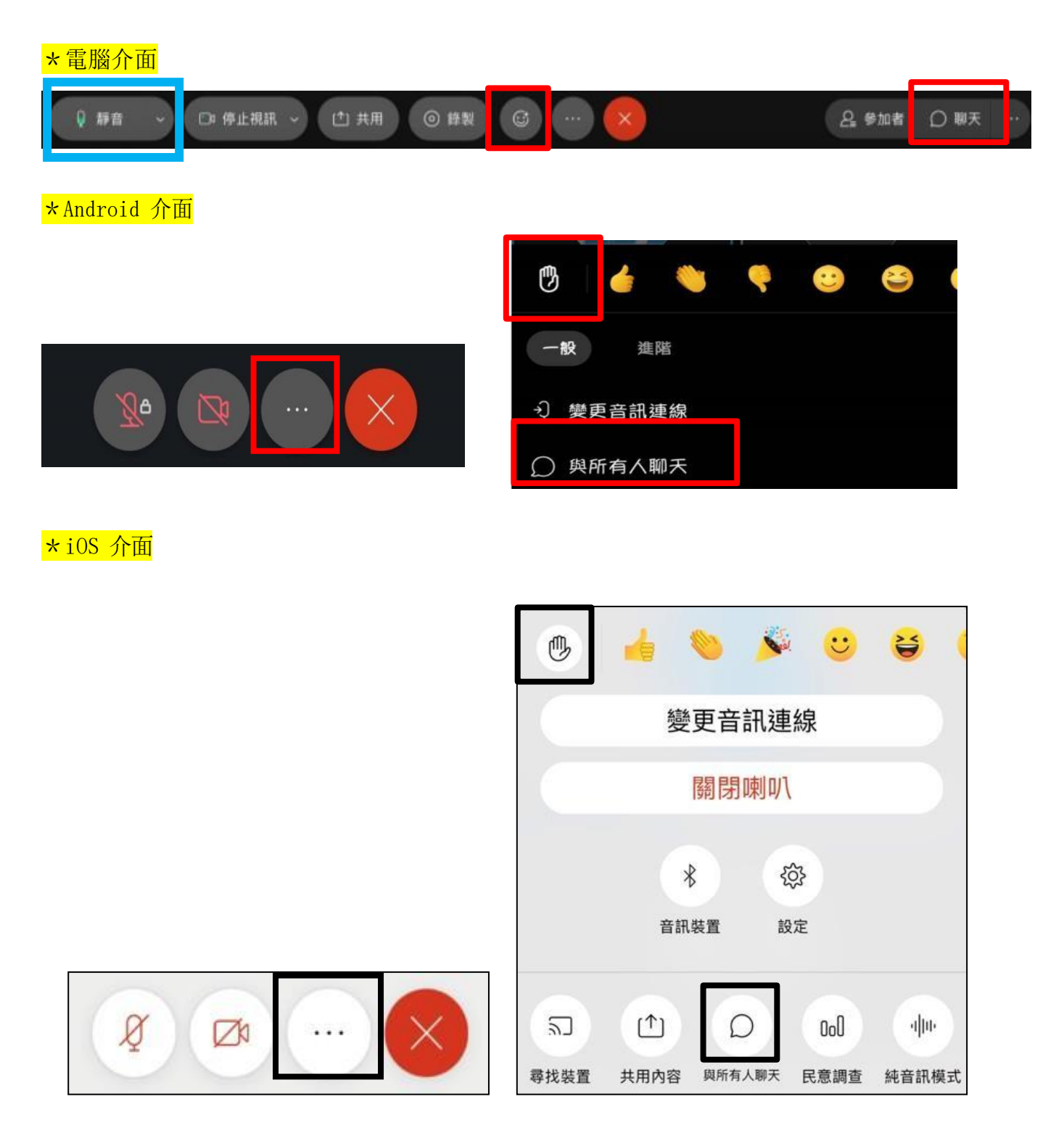

# 四、如何加入分組會議

(一)電腦 (不需要下載 Webex 軟體)

※步驟一:

請點選「參加者」(人形圖象),網頁右邊會展開相關資訊。

| 🖤 Webe         | x 🔘 🕯          | 讀資訊            | 隱藏功   | 能表列 ヘ    |              |                |         |                |  |      |   |          |         | 45:08 📵 |       | ٥   | ×  |
|----------------|----------------|----------------|-------|----------|--------------|----------------|---------|----------------|--|------|---|----------|---------|---------|-------|-----|----|
| 檔案( <u>F</u> ) | 編輯( <u>E</u> ) | 共用( <u>S</u> ) | 檢視(⊻) | 音訊和視訊(A) | 參加者(P)       | 會議( <u>M</u> ) | 分組討論(B) | 說明( <u>H</u> ) |  |      |   |          |         |         |       |     |    |
|                |                |                |       |          |              |                |         |                |  |      |   | ∨ 參加者    | (2)     |         |       | C   | ×  |
|                |                |                |       |          |              |                |         |                |  |      |   | 主會議      | 分組討論    |         |       |     |    |
|                |                |                |       |          |              |                |         |                |  |      |   | Q 搜尋     |         |         |       | ) 1 | .↑ |
|                |                |                |       |          |              |                |         |                |  |      |   | • *      | E捋八,我   |         |       | X   | 2  |
|                |                |                |       |          |              |                |         |                |  |      |   |          |         |         |       |     |    |
|                |                |                |       |          |              |                |         |                |  |      |   |          |         |         |       |     |    |
|                |                |                |       |          |              |                |         |                |  |      |   |          |         |         |       |     |    |
|                |                |                |       |          |              |                |         |                |  |      |   |          |         |         |       |     |    |
|                |                |                |       |          |              |                |         |                |  |      |   |          |         |         |       |     |    |
|                |                |                |       |          |              |                |         |                |  |      |   |          |         |         |       |     |    |
|                |                |                |       |          |              |                |         |                |  |      |   |          |         |         |       |     |    |
|                |                |                |       |          |              |                |         |                |  |      |   |          |         |         |       |     |    |
|                |                |                |       |          |              |                |         |                |  |      |   | 心如誕辛     | 心如即消藏寺  |         |       |     |    |
|                |                |                |       |          |              |                |         |                |  |      |   | 土印度日     | 土中机府府目  |         |       |     |    |
|                |                |                |       | 🙎 取消靜    | 音 <b>~</b> ( | 😋 開始           | 資料 ~    | • 共用           |  | 分組討論 | 0 | <b>(</b> | 85      | 4       | Ω     |     |    |
| * *            |                | 0              |       | © 🥝 🚥    | C            |                |         |                |  |      |   |          | ^ 10 ₫× | 英国下午    | 03:27 | Ę   |    |

※步驟二:

請點選「分組討論」,選擇有意參加之福利別,按「<mark>加入</mark>」,即可加入該福利別會議室進行討論。

| ₩ Webex ● 會議資訊 陽離功能表列 ヘ                                     | 45:26 🐧 — 🗇 🗙                                                                                                    |
|-------------------------------------------------------------|----------------------------------------------------------------------------------------------------|
| 檔案(E) 編輯(E) 共用(S) 檢視(V) 音訊和視訊(A) 參加者(P) 會議(M) 分組討論(B) 說明(H) |                                                                                                    |
|                                                             | <ul> <li>◇ 参加者(2)</li> <li>② 本</li> <li>主會議</li> <li>⑦ 短尋</li> <li>○ 度尋</li> <li>&gt; 保護服務類(0/0)</li> <li>加入</li> <li>&gt; 兒少福利類(0/0)</li> <li>加入</li> <li>&gt; 婦女福利類(0/0)</li> <li>加入</li> <li>&gt; 家庭支持類(0/0)</li> <li>加入</li> <li>&gt; 心理健康類(0/0)</li> <li>加入</li> </ul> |
|                                                             | > 社會救助及社工類 (0/0) 加入                                                                                                    |
|                                                             | > 老人福利類 (1/0) 加入                                                                                                    |
|                                                             | > 身心障礙福利類 (0/0) 加入                                                                                                    |
| <ul> <li></li></ul>                                         | 留 分組討論 🔞 😅 \cdots 💉 👪 🔒 Ω …                                                                                                    |
|                                                             | ヘ 10 1×英 う 下午 03:27 ■                                                                                                    |

| ♥ Webex ● 會議資訊 社會救助及社工類 隱藏功能表列 ヘ                            |                                                                    | o – O    | ×         |
|-------------------------------------------------------------|--------------------------------------------------------------------|----------|-----------|
| 權案(E) 編輯(E) 共用(S) 檢視(M) 音訊和視訊(A) 參加者(P) 會議(M) 分組討論(B) 說明(H) | ∨ 參加者 (1)                                                          | C        | ×         |
|                                                             | 您目前已連線至 <b>社會救助及社工類</b><br>分組討論時間: <b>07:50</b><br><u>輕示其它分組討論</u> | 分組討論     |           |
|                                                             | Q 搜尋                                                               |          | $\supset$ |
|                                                             | 🖸 🏊 主持人,我                                                          | Z        | 8         |
|                                                             |                                                                    |          |           |
|                                                             |                                                                    |          |           |
|                                                             |                                                                    |          |           |
| 您的音訊已切換至 社會救助及社工類 分組討論                                      |                                                                    |          |           |
|                                                             |                                                                    |          |           |
|                                                             | 全部靜音 全部取消靜音                                                        |          |           |
| <ul> <li>№ 開始視訊 &gt; ○ 共用</li> <li>※ 分組討論</li> </ul>        | ··· 🕞 🔹                                                            | D ·      |           |
| 1 P 🐂 C 🖸 🛍 O 🧾 🚾 C                                         | へ如父英国                                                              | 下午 03:28 | Ş         |

# ※步驟三:

如要離開該分組會議,請點選「離開」,跳出再次確認訊息時,選擇「離開分組討論」即可。

| Webex Vebex Vebex | 社會教師友社上類 陸艦以能表列 ヘ                                                  |                                                                  |
|-------------------|--------------------------------------------------------------------|------------------------------------------------------------------|
| 檔案(E) 編輯(E) 共用(S) | 檢視(⊻) 音訊和視訊(A) 參加者(₽) 會議(M) 分組討論(B) 說明(H)                          |                                                                  |
|                   |                                                                    | > 参加者(1) ご ×                                                     |
|                   |                                                                    | 您目前已連線至 <b>社會救助及社工類</b> 分組討論<br>分組討論時間: 08:42<br><u>顯示其它分組討論</u> |
|                   |                                                                    | Q 搜尋                                                             |
|                   |                                                                    | 🛛 🏊 主持人,我                                                        |
|                   | 羅開 社會救助及社上類 分組討論                                                   |                                                                  |
|                   | 要離開 <b>社會救助及社工類</b> 分組討論並返回主階段作業<br>嗎?                             |                                                                  |
|                   | 離開分組討論 取消                                                          |                                                                  |
|                   |                                                                    |                                                                  |
|                   |                                                                    |                                                                  |
|                   |                                                                    |                                                                  |
|                   |                                                                    | 全部靜音 全部取消靜音 …                                                    |
|                   | <ul> <li>      ▲ 取消靜音 &gt; ○ 開始視訊 &gt; ○ 共用 ○ 分組討論 ○   </li> </ul> |                                                                  |
| # P 🐂 💽 🕻         | 🖸 🗊 💿 🍏 💿                                                          | ヘ 智 4× 英 🗊 下午 03:29 📮                                            |

### (二) 手機(請下載 Webex APP)

#### \*Android 介面

#### ※步驟一:

請點選「參加者」(人形圖象),點選「顯示所有分組討論」,選擇有意參加之福利別,按「<mark>加入</mark>」, 即可加入該福利別會議室進行討論。

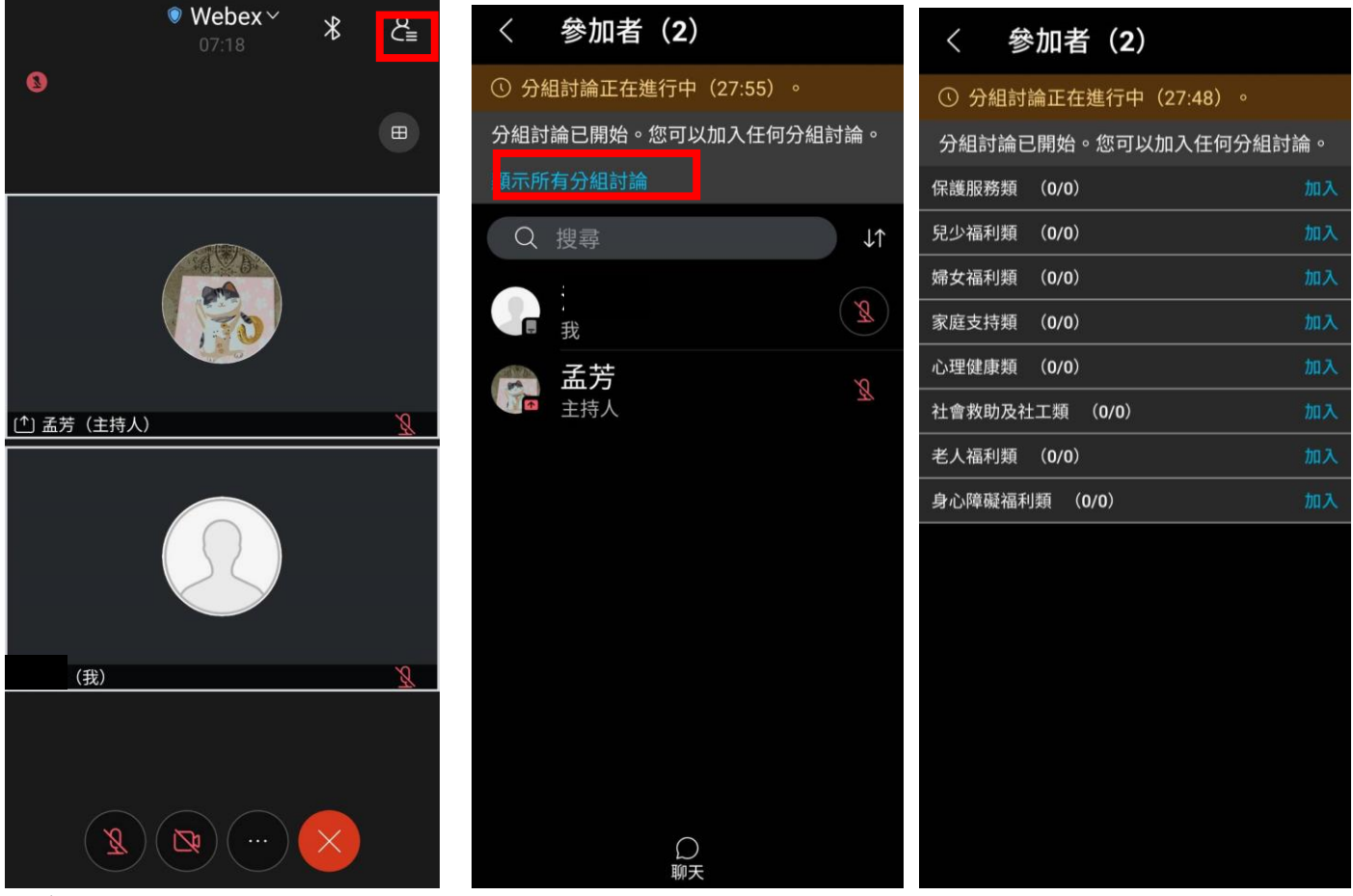

※步驟二:

如要離開該分組會議,請點選「離開」,跳出再次確認訊息時,選擇「離開分組討論」即可。

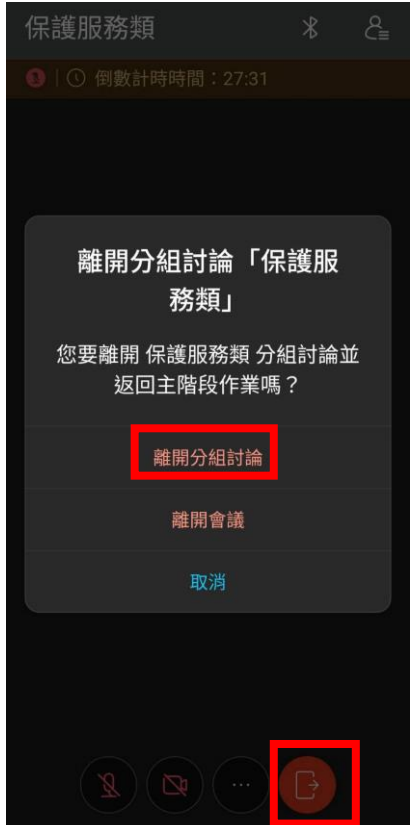

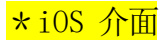

### ※步驟一:

請點選「參加者」(人形圖象),點選「顯示所有分組討論」,選擇有意參加之福利別,按「<mark>加入</mark>」, 即可加入該福利別會議室進行討論。

| ♥ Webex ~ 米                                           | 8∎ | く 參加者 (2)                                                                             |                | 〈 所有分組討論 (8)                                                                                                    |                                              |
|-------------------------------------------------------|----|---------------------------------------------------------------------------------------|----------------|----------------------------------------------------------------------------------------------------|----------------------------------------------|
| ● Webex ~ ∦<br>●                                      |    | く 參加者 (2)<br>您已被指定給 婦女福利類 分組討論 (0/1) 。<br>願示所有分組討論 Q 搜尋 ▲ 孟芳<br>書 我 ● 孟芳<br>書 我 ● 正持人 | ۸۵۲<br>۲۹<br>۶ | 〈 所有分組討論(8) ④ 搜尋 ※ 保護服務類(0) ※ 兒少福利類(0) ※ 婦女福利類(0) ※ 嫁庭支持類(0) ※ 心理健康類(0) ※ 心理健康類(0) ※ 社會救助及社工類(0) ※ 老人福利類(0) ※ 身心障礙福利類(0) | 加入<br>加入<br>加入<br>加入<br>加入<br>加入<br>加入<br>加入 |
| 孟芳 (我)<br><u> 、</u> 、 、 、 、 、 、 、 、 、 、 、 、 、 、 、 、 、 | Ø  | Ω                                                                                     |                |                                                                                                    |                                              |

### ※步驟二:

如要離開該分組會議,請點選「離開」,跳出再次確認訊息時,選擇「離開分組討論」即可。

|                |          | 老人福利類                                  | *   | Ĉ≣ |
|----------------|----------|----------------------------------------|-----|----|
| 🔕   🕔          |          |                                        |     |    |
|                | 的會調      | 義                                      |     |    |
| 主持人            |          |                                        |     |    |
| 會議號<br>2641 54 | 48 7189  |                                        |     |    |
| 視訊位:<br>26415  | 要離開分組    | 推 <b>開分組討論</b><br>討論「老人福利類」<br>主階段作業嗎? | 並返回 |    |
|                | ia<br>Pr | 離開分組討論                                 |     |    |
|                |          | 離開會議                                   |     |    |
|                |          | 取消                                     |     |    |
|                |          |                                        |     |    |
|                |          |                                        |     |    |
|                |          |                                        |     |    |
|                |          |                                        | G   |    |

## 五、如何至其他分組會議

(一)電腦(不需要下載 Webex 軟體)

※步驟一:

請點選「顯示其他分組討論」,選擇預計加入之福利別,按「<mark>加入</mark>」即可更換至其他分組會議。 🖤 Webex 💿 會議資訊 社會救助及社工類 隠藏功能表列 ヘ • – 0 × 檔案(F) 編輯(E) 共用(S) 檢視(V) 音訊和視訊(A) 參加者(P) 會議(M) 分組討論(B) 說明(H) ◇ 參加者(1) (3 X 分組討論清單 X 您目前已連線至 社會救助及社工類 分組討論 分組討論時間: 08:23 分組討論已開始。請選擇要加入的分組討論。 顯示其它分組討論 > 保護服務類(0) 加入 Q 搜尋 > 兒少福利類 (0) 加入 > 婦女福利類(0) 加入 ▲ 主持人,我 S > 家庭支持類(0) 加入 > 心理健康類(0) 加入 > 老人福利類(1) 加入 > 身心障礙福利類(0) 加入 全部靜音 全部取消靜音 ( 🗕 取消靜音 ~) ( 🔯 開始視訊 ~) ( 🖸 共用 ) ( 🖽 分組討論 ) ( 🕲 | 😳 ) ( … ) 🕒 2 📲 🔎 🐂 💽 🖸 🗊 🦉 🖤 🌍 ヘ 回 Q× 英 ⑤ 下午03:28 ■ \*Android 介面

請點選「參加者」(人形圖象),點選「顯示所有分組討論」,選擇預計加入之福利別,按「<mark>加入</mark>」即 可更換至其他分組會議。

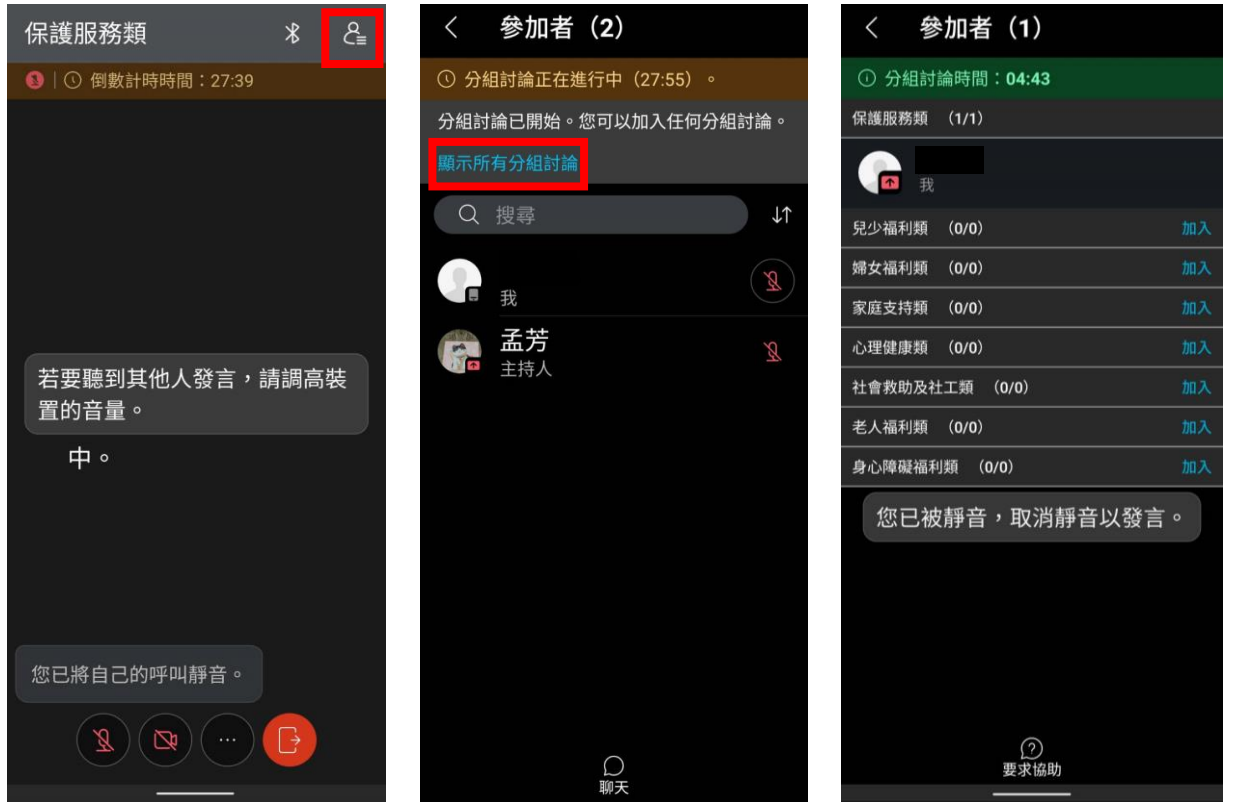

### <mark>\*i0S 介面</mark>

請點選「參加者」(人形圖象),點選「顯示其他分組討論」,選擇預計加入之福利別,按「<mark>加入</mark>」即可更換至其他分組會議。

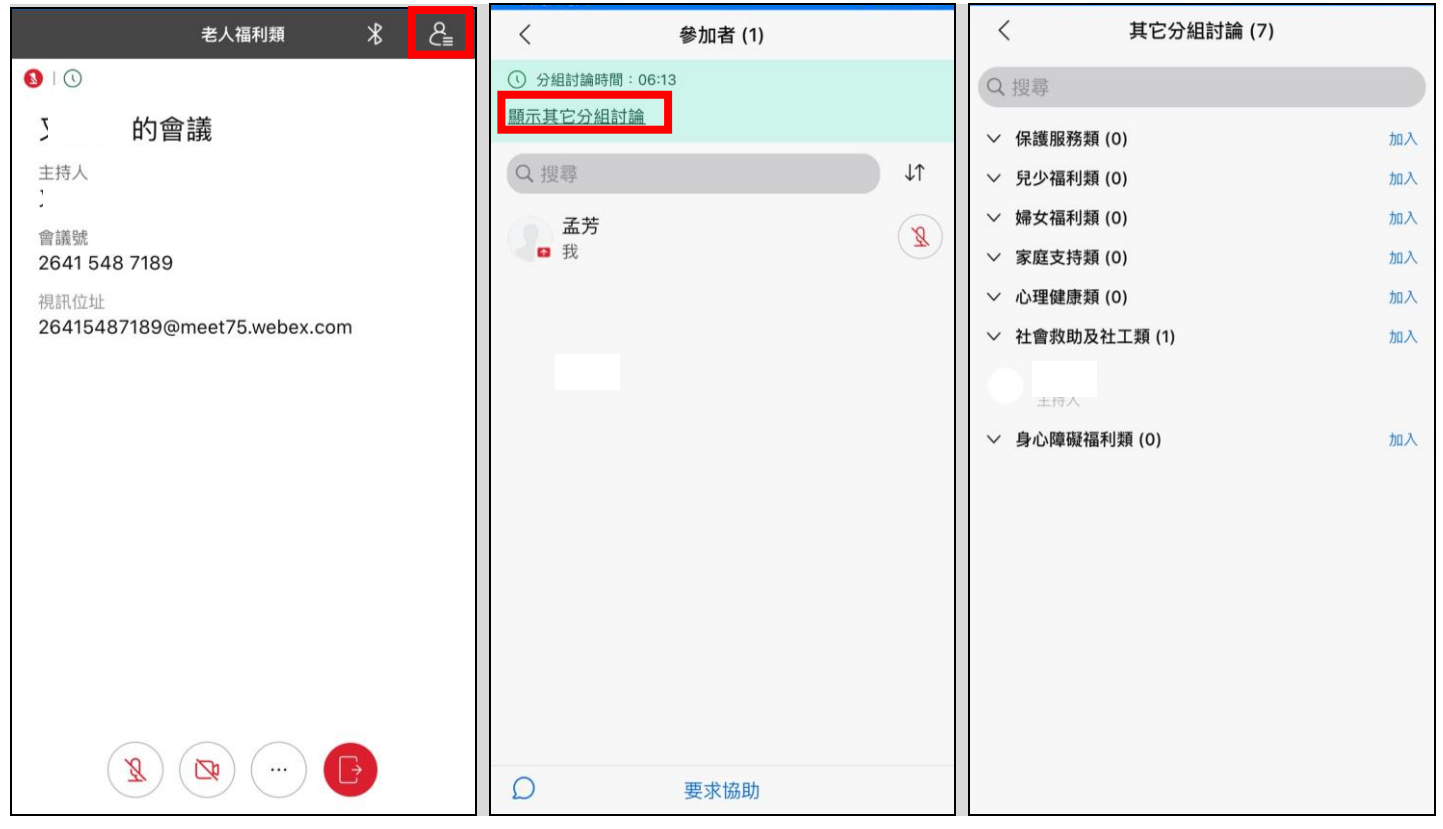